## FIND A LIST OF POLLING PLACES

1. Go to www.macoupinvotes.com

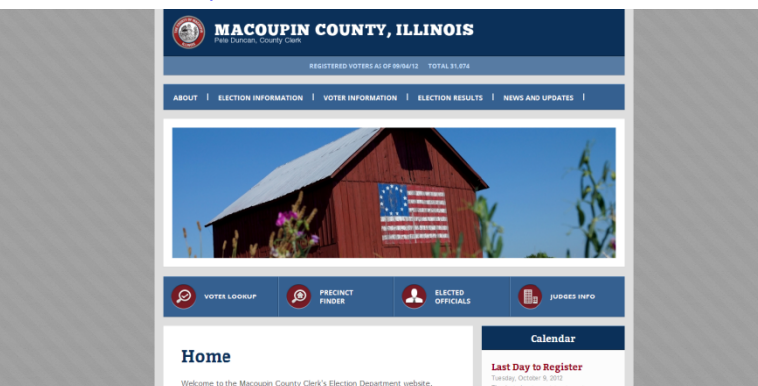

2. Hit 'Election Information' near the top of the screen and then 'Upcoming Elections' from the dropdown menu.

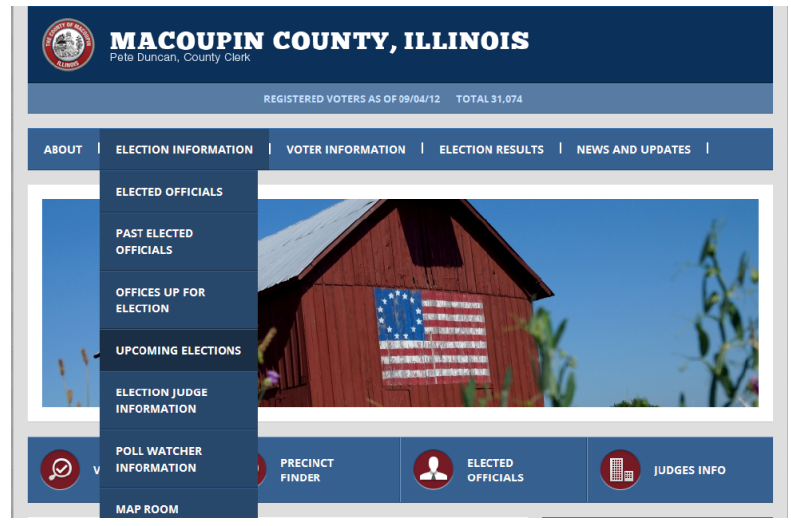

3. Then click on the red name of the upcoming election.

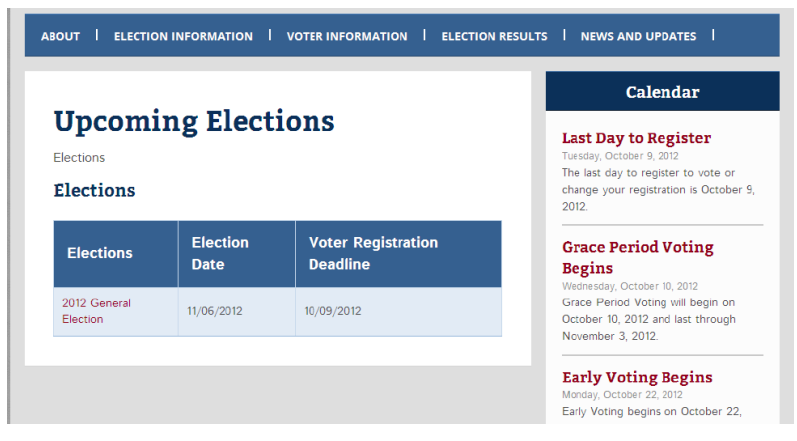

4. Once your information comes up, scroll down to the 'Precinct and Polling Places' underneath the 'Voter Registration Deadline'

| Uncoming Elections                      |                                                                                       |
|-----------------------------------------|---------------------------------------------------------------------------------------|
| Opcoming Elections                      | Last Day to Register                                                                  |
| Elections » Election                    | Tuesday, October 9, 2012                                                              |
| 2012 General Election 11/06/2012        | The last day to register to vote or<br>change your registration is October !<br>2012. |
| Header Message                          |                                                                                       |
|                                         | Grace Period Voting                                                                   |
| Voter Registration Deadline: 10/09/2012 | Begins<br>Wedgesday, October 10, 2012                                                 |
| Precinct & Polling Places               | Grace Period Voting will begin on                                                     |
|                                         | October 10, 2012 and last through                                                     |
| Documents                               | November 3, 2012.                                                                     |
| No Documents Available                  | Early Voting Begins                                                                   |
|                                         | Monday, October 22, 2012                                                              |
|                                         | 2012 and ends on November 3, 2012                                                     |
| Offices                                 | The Macoupin Co                                                                       |
|                                         | it                                                                                    |
| Federal                                 | Calenda                                                                               |
| State                                   |                                                                                       |
|                                         | Facebook                                                                              |
| County                                  |                                                                                       |

5. A list of all the polling places will appear. Click on 'Save As Excel' under the Election Date to save all the data into an excel worksheet. To view an individual precinct, click the red name of the polling place for each precinct.

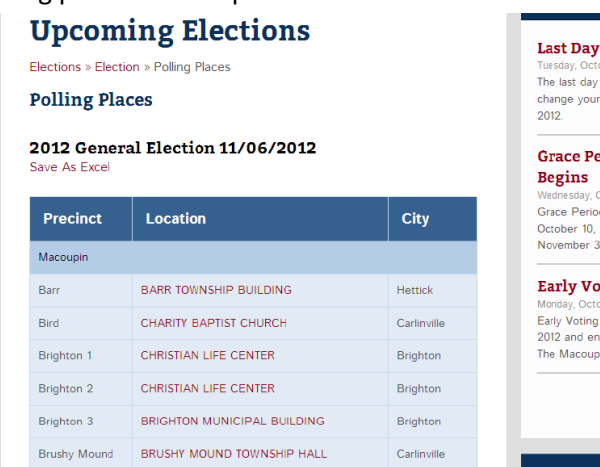

| change you<br>2012. | r registration is October 9, |
|---------------------|------------------------------|
| Grace P             | eriod Voting                 |
| Begins              |                              |
| Wednesday,          | October 10, 2012             |
| Grace Perio         | od Voting will begin on      |
| October 10,         | 2012 and last through        |
| November :          | 3, 2012.                     |
| Early Vo            | oting Begins                 |
| Monday, Oct         | ober 22, 2012                |
| Early Voting        | g begins on October 22,      |
| 2012 and er         | nds on November 3, 2012.     |
| The Macou           | pin Co                       |
|                     |                              |
|                     | Calendar                     |